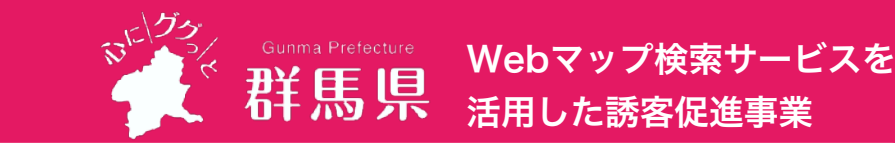

群馬県では旅行者がスムーズに情報収集できるよう、県内の観光・体験施設や宿泊施設、飲食店等の情報を網羅的に整備、発信するため、 Webマップ検索サービスを活用した 誘客促進事業を実施しています。「誰もが快適に旅を楽しめる群馬県」を目指し、サポート事業を行っています。

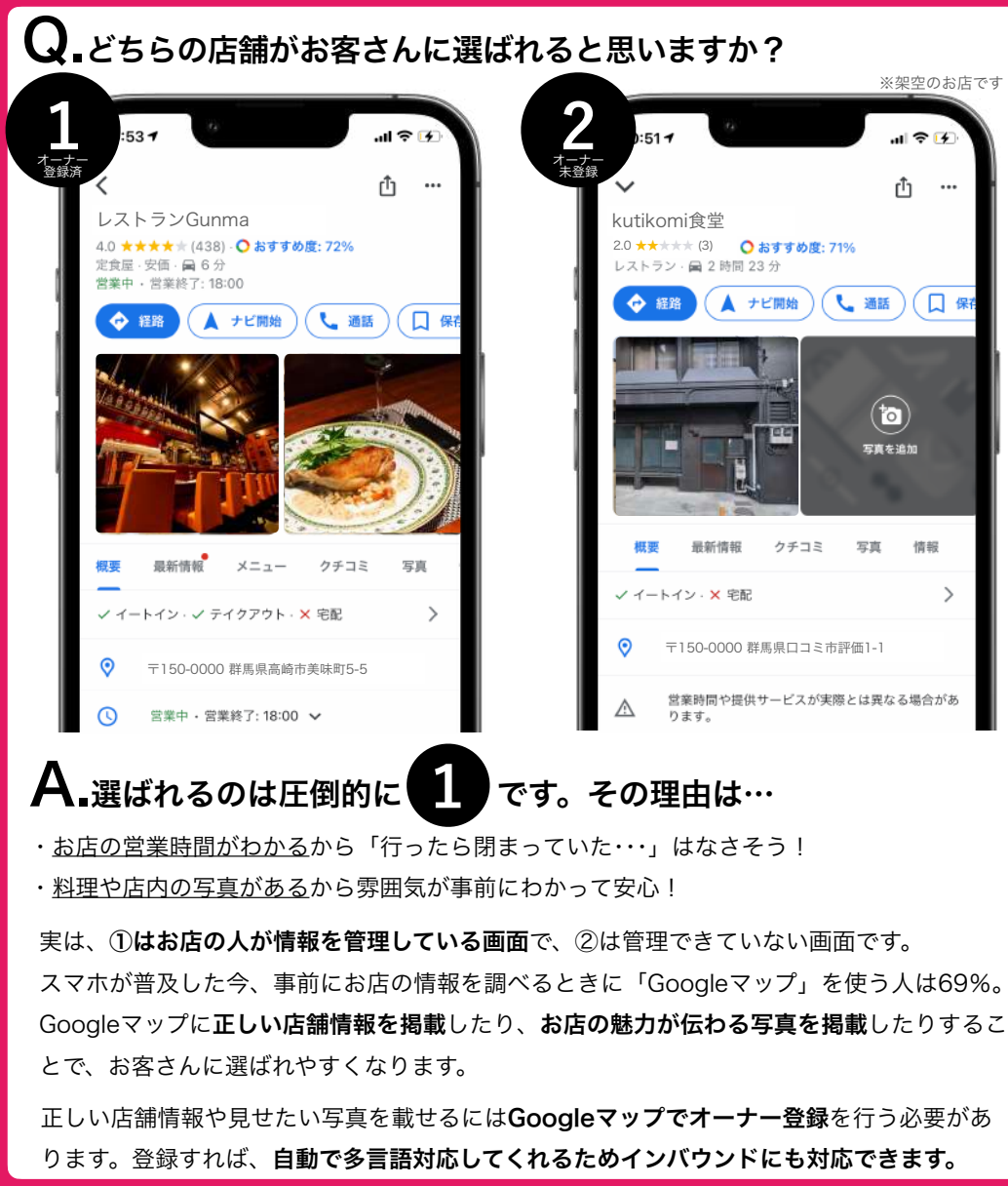

Googleマイビジネス登録応援事務局

➡ 一切かかりません!無料でご利用いただけます! → 群馬県の事業ですので、安心してお任せください! →

● 「オーナー登録」って難しいんじゃないの?

➡ 専門スタッフがオーナー登録を代行いたします!

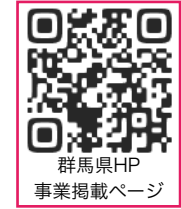

働面倒くさいんじゃないの?

→ ご用意いただくのは「Googleのメール」だけ!お持ちでない場合 には作成サポートもします!

## 登録の手順

- お申し込み
  - → このチラシを持ってきたスタッフに、ご担当者様のご連絡先などを教えて 下さい。※お申込期間は2022年2月末締め切りです。
- ② Googleのメールの準備
  - ➡ Googleマップのオーナー登録に必要なのでご用意をお願いいたします。難 しい場合にはスタッフが訪問して作成のお手伝いをします!
- ③ Googleへのオーナー登録の申請
  - ➡ 事務局が登録を代行します。申請にあたり、店舗が実在するかをGoogleが 確認するために電話、またははがきでの確認作業が発生します。
- ④ 登録完了
  - ➡ 事務局が仲介するので、本人確認についてGoogleとの電話やはがきの確認 をお願いします。確認が取れると登録完了です。
- ⑤ マニュアルプレゼント
  - ➡ Googleマップ上の自分のお店の情報編集/情報の効果的な発信が出来るよ うになります!

Googleマイビジネス登録応援事務局パートナー 株式会社上毛新聞TR 住所:群馬県前橋市新前橋町17-17 住所:渋谷区渋谷3-17-4新山ロビル4F TEL:03-6822-7250 Email:kutikomi@kutikomi.com TEL: 027-252-4151 FAX 027-251-5130 Email:<u>oka@i-tr.ip</u> 担当:

お問い合わせ

運営:株式会社mov(群馬県「Webマップ検索サービスを活用した誘客促進事業」受託企業)

## 6ステップでわかるGoogleメールの作り方

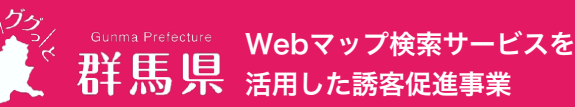

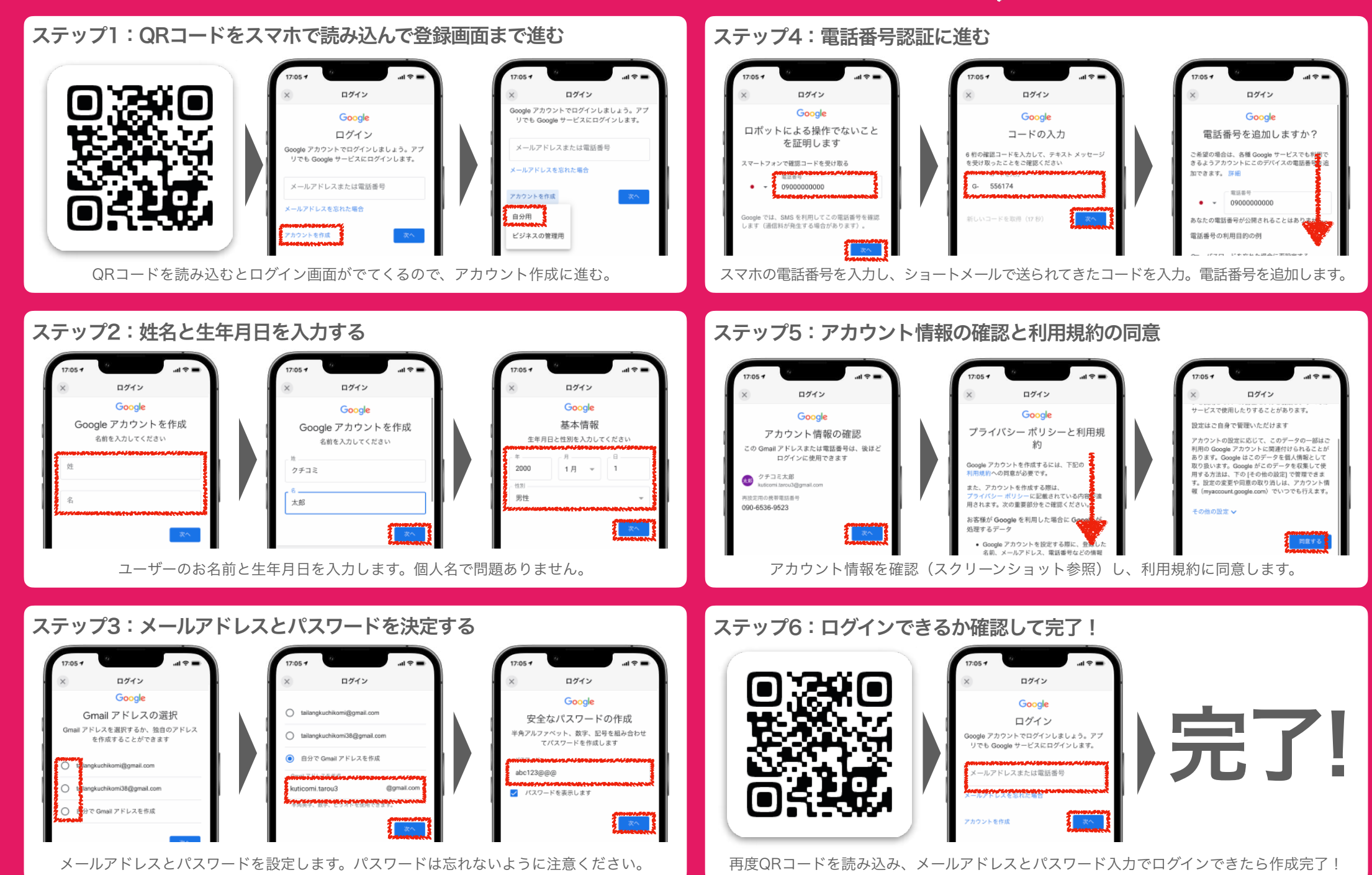